# Guide de connexion à SAGA Directeurs via PLAGE

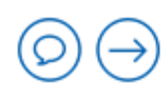

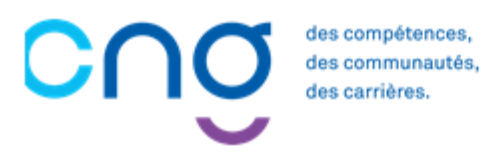

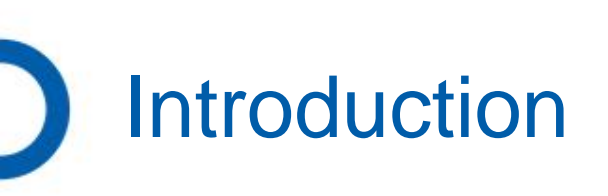

Pour vous connecter à SAGA-Directeurs, vous devez disposer d'un compte PLAGE, service d'identification fourni par l'ATIH. Nous vous accompagnons étape par étape. Vous devez disposez d'un <u>compte personnel</u>.

Dans quelle situation êtes-vous ?

- 1. Je n'ai pas de compte PLAGE : je crée un compte
- 2. <u>Je connais mon identifiant PLAGE mais j'ai perdu mon mot de passe</u>
- 3. <u>J'ai perdu mon identifiant PLAGE</u>
- 4. Je ne sais pas si mon identifiant est actif pour SAGA Directeurs

Je suis prêt ! 5. Je me connecte à SAGA Directeurs

Page 2

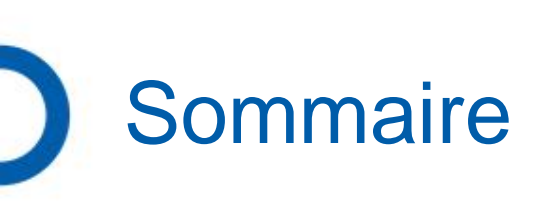

1. Je n'ai pas de compte PLAGE : je crée un compte

- 2. Je connais mon identifiant PLAGE mais j'ai perdu mon mot de passe
- 3. J'ai perdu mon identifiant PLAGE
- 4. Je ne sais pas si mon identifiant est actif pour SAGA Directeurs

5. Je me connecte à SAGA Directeurs

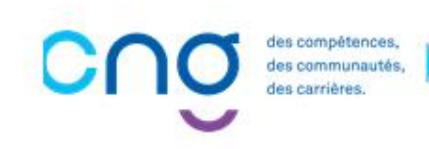

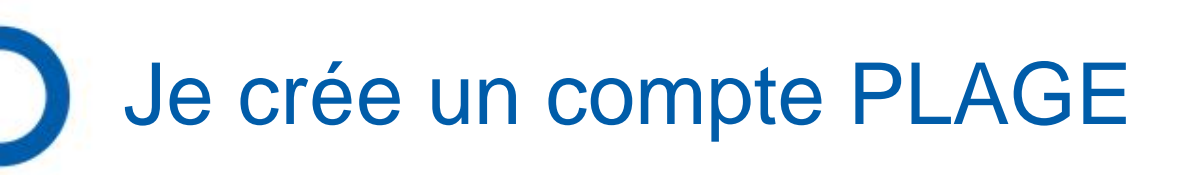

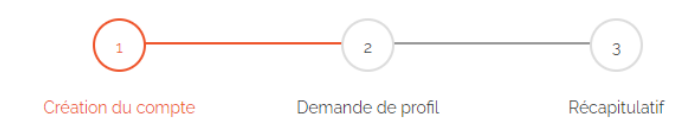

Connectez-vous à Plage / Pasrel en utilisant le lien ci-dessous : https://plage.atih.sante.fr/#/anonyme/creation-compte

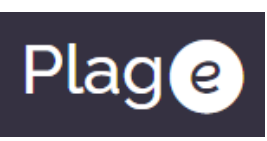

| Création du compte                     |                   |   |                                                                            |
|----------------------------------------|-------------------|---|----------------------------------------------------------------------------|
| Prénom                                 |                   |   | 1. Renseigner votre nom et prénom                                          |
| Nom                                    |                   |   |                                                                            |
| Adresse électronique                   |                   |   | 2 Ponsoignor votro adrosso mail                                            |
| Resaisie de l'adresse<br>électronique  |                   |   | professionnelle                                                            |
| Adresse de sécurité                    |                   | 3 | 3. Renseigner une autre adresse mail utilisée en cas de perte d'accès à la |
| Resaisie de l'adresse de sécurité      |                   |   | première                                                                   |
| Mot de passe                           |                   |   |                                                                            |
| Resaisie du mot de passe               |                   | 4 | 4. Renseigner un mot de passe                                              |
| Protection de vos données personnelles |                   |   |                                                                            |
|                                        |                   |   |                                                                            |
|                                        | Quitter Suivant 5 |   | 5. Cliquer sur le bouton « Suivant »                                       |

| Je c                                                                                                    | rée un compte PLA                                                                                                    | Création du compte Demande de pro                                       | fil Récapitulatif                                                                      |
|----------------------------------------------------------------------------------------------------|----------------------------------------------------------------------------------------------------|-------------------------------------------------------------------------|----------------------------------------------------------------------------------------|
| Demande de profil                                                                                                    |                                                                                                    |                                                                         |                                                                                        |
| Vous pourrez avoir plusieurs profi<br>Indiquer ici votre première dema<br>Si vous souhaitez plusieurs profils<br>Établissement ou entité<br>Indiquez le numéro finess si | Is sur votre compte plage : un par établissement où vous intervenez.<br>nde de profil.<br>, vous pourrez demander les autres par la suite.<br>Iténtité juridique ET CNG SAGA (CNGooSAGA) à Pan        | 1. Saisir CNG La liste déroulante s'affiche                             | Linstitution CNG (CNG)<br>La région virtuelle CNG SAGA (CNG_SAGA) Choisir<br>CNG00SAGA |
| vous le connaissez. Sinon la<br>ville, ou la raison sociale de<br>l'établissement cherché.                                                                               | d'au moins 3 caractères). La sélection s'effectue obligatoirement via la liste déroulante.                                                                                                    |                                                                         | tentite juridique ET CNG SAGA (CNGooSAGA) a Paris                                      |
| <b>Type de demande</b><br>Votre demande sera envoyée a                                                                                                    | Habilitation pour une application     O Administrateur principal (pour devenir le référent Plage de votre entité)     ux administrateurs Plage sur l'éntité juridique <i>ET CNG SAGA</i> (CNGooSAGA). | 2. Sélectionner « Habilitation pour une<br>application »                | Ne pas sélectionner « Administrateur principal »                                       |
| Libellé pour votre profil                                                                                                    | ET CNG SAGA                                                                                                    | 3. Renseigner un profil avec le mot SAGA                                |                                                                                        |
| Téléphone                                                                                                    | 0101010101                                                                                                    | 4. Renseigner votre numéro de téléphone                                 |                                                                                        |
| Adresse postale                                                                                                    | Renseigner votre adresse                                                                                                    | et votre adresse                                                        |                                                                                        |
| Applications                                                                                                    | Saga-directeurs                                                                                                    | 5. Choisir l'application « SAGA-directeurs » dans la liste déroulante   |                                                                                        |
| Merci d'expliciter ci-dessous vo<br>Si vous savez quel rôle vous ma                                                                                                    | tre demande, de décrire pour quel besoin vous demandez un compte Plage.<br>anque sur quel domaine, merci de le préciser pour faciliter la tâche de vos administrateurs.                               |                                                                         |                                                                                        |
| Commentaire                                                                                                    | Commentaire                                                                                                    | 6. Ecrire un message en cas de situation particulière (non obligatoire) |                                                                                        |
|                                                                                                    |                                                                                                    |                                                                         |                                                                                        |
|                                                                                                    | Précédent Envoyer la demande 7                                                                                                    | 7. Cliquer sur le bouton « Envoyer la demande »                         | Page 5                                                                                 |

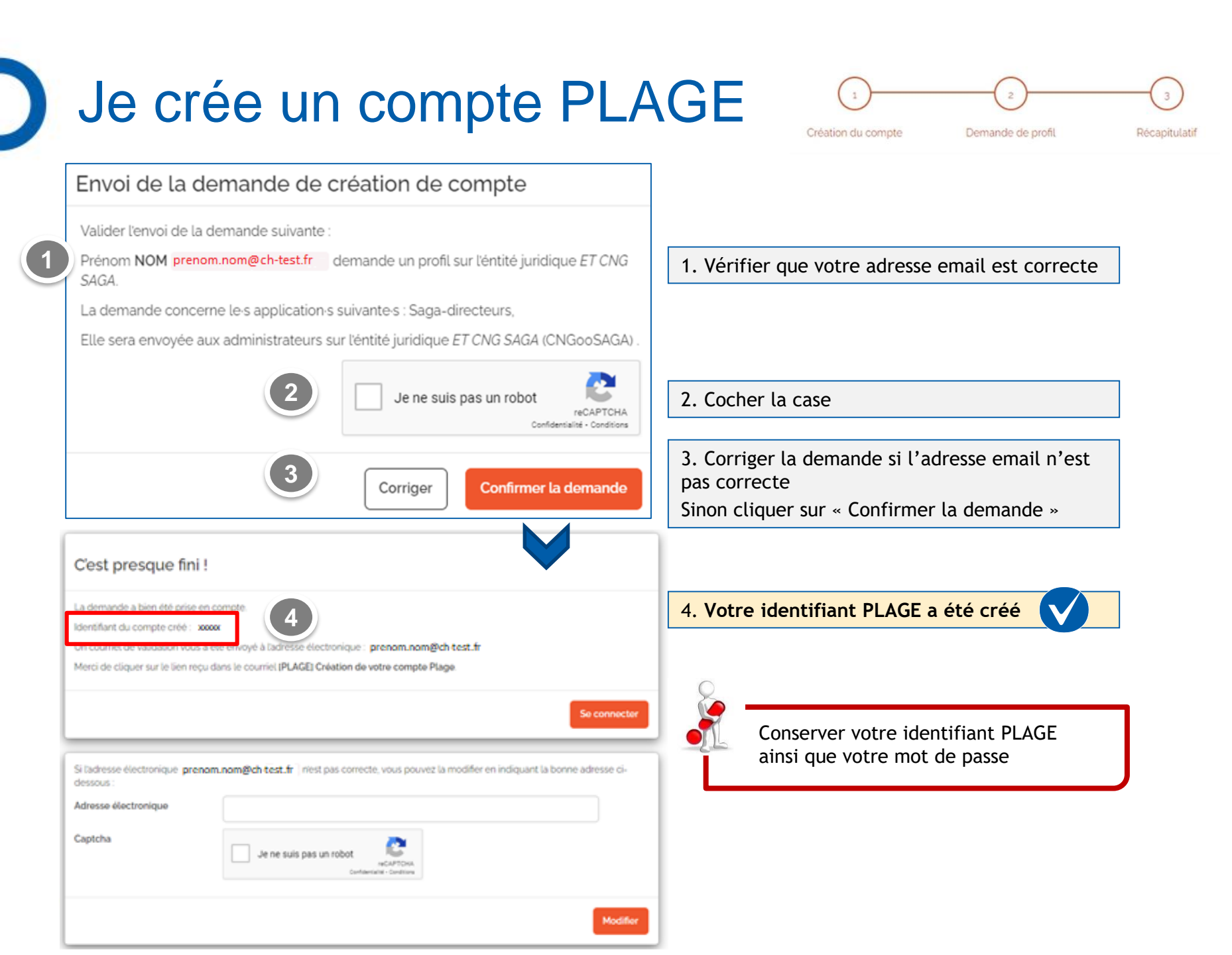

## Je crée un compte PLAGE

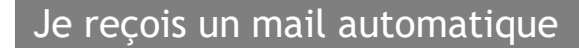

| Votre demande de création de<br>Voici votre identifiant pour vous<br>xxxxx                                                                                                    | compte Plage a bien été prise en compte.<br>s connecter aux application Plage:                                                                                                    |       |
|----------------------------------------------------------------------------------------------------|----------------------------------------------------------------------------------------------------|-------|
| Veuillez cliquer sur le lien ci-de<br>https://plage.atih.sante.fr/plage                                                                                                    | ssous afin de valider votre adresse email :<br>-ws/anonyme/mail-valide/compte/HX5EP9ZR028L                                                                                                  |       |
| Rappel de vos informations :<br>- Identifiant : xxxxx<br>- Nom : NOM<br>- Prénom : Prénom<br>- Adresse Postale :<br>- Téléphone :<br>- Adresse électronique de r<br>- Adresse électronique de s<br>Accéder à Plage :<br>https://plage.atih.sante.fr/#/ho | <ol> <li>Cliquer sur le lien pour<br/>valider votre adresse mail</li> <li>Ou</li> <li>Copier ce lien pour le coller<br/>dans la barre d'adresse de votre<br/>navigateur</li> </ol>          |       |
| Ce message a été généré automi<br>https://plage.atih.sante.fr<br>Merci de ne pas répondre à ce co<br>Si un lien ne fonctionne pas, essa<br>sans retour à la ligne.<br>Nous recommandons l'utilisation (                                                  | atiquement le 16 mai 2024 à 14:16:48 par l'application Plage<br>nurriel.<br>Iyez de copier-coller l'URL dans votre navigateur internet, sans espac<br>de FireFox comme navigateur internet. | ce et |

Vous pouvez retrouver votre **identifiant PLAGE** dans ce mail

#### Je reçois une pop-up

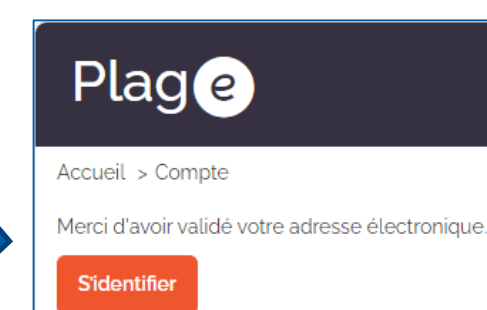

#### Je reçois un mail de prise en compte de la demande

#### Bonjour Prénom NOM,

Votre demande de profil a bien été prise en compte. Elle a été soumise pour validation aux administrateurs gérant l'éntité juridique ET CNG SAGA (CNG00SAGA).

Vous serez informé par courriel lors de la validation ou du rejet de votre demande.

Voici la liste des administrateurs de cet établissement :

En cas de problèmes, si votre établissement n'a aucun administateur, ou si les personnes dans la liste ne sont plus en mesure de gérer les profil Plage, vous devez contacter la région virtuelle CNG SAGA (CNG\_SAGA), pour qu'ils nomment un AP (Administrateur Principal d'Etablissement) sur l'éntité juridique ET CNG SAGA (CNG00SAGA).

Ce message a été généré automatiquement le 16 mai 2024 à 15:31:17 par l'application Plage https://plage.atih.sante.fr Merci de ne pas répondre à ce courriel.

Si un lien ne fonctionne pas, essayez de copier-coller l'URL dans votre navigateur internet, sans espace et sans retour à la ligne. Nous recommandons l'utilisation de FireFox comme navigateur internet.

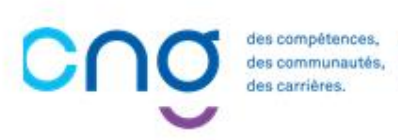

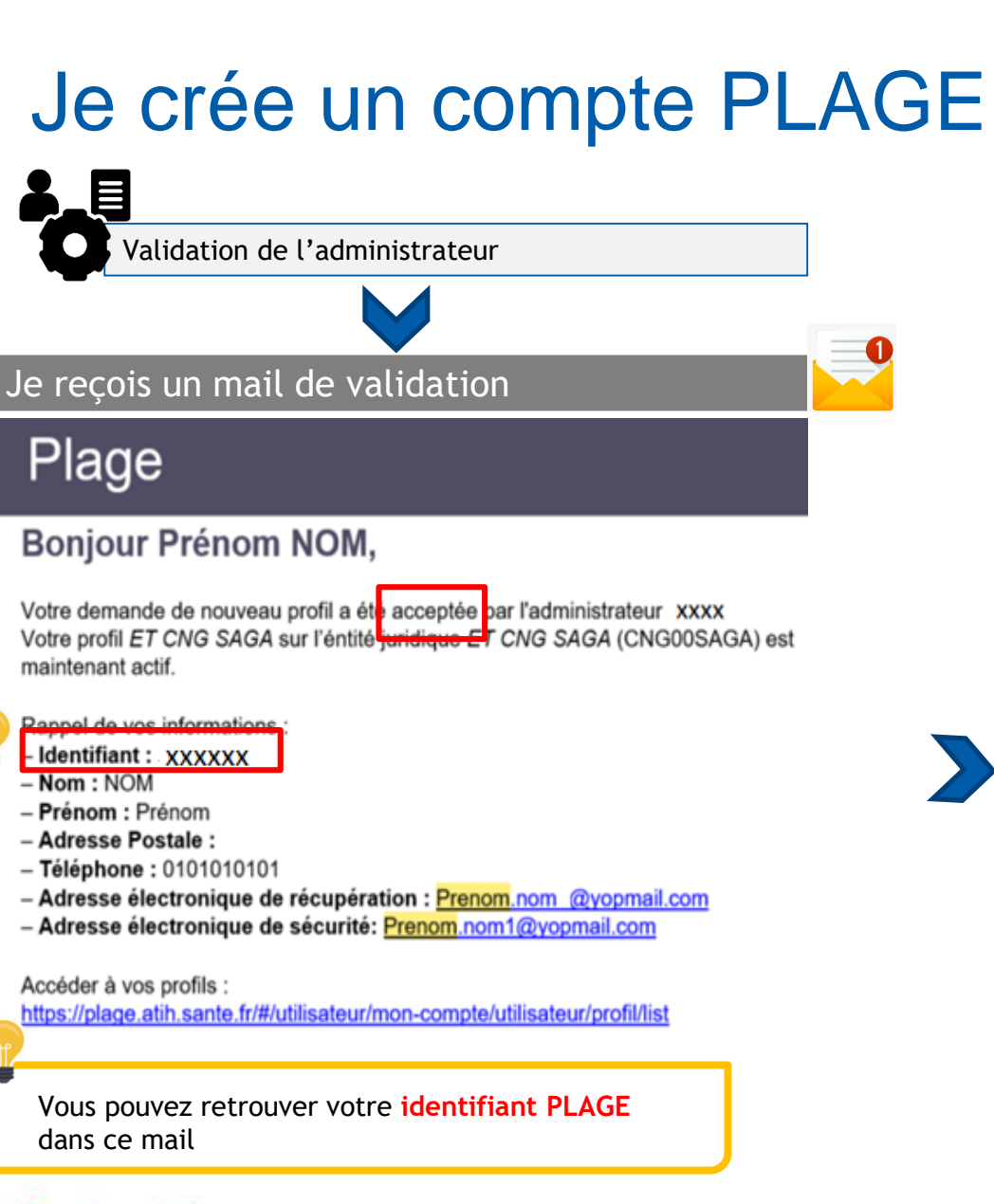

es compétences, es communautés.

Vous pouvez maintenant vous connecter à SAGA Directeur, <u>rejoignez l'étape 5 en</u> <u>cliquant ici</u> !

Si vous rencontrez des difficultés avec PLAGE, veuillez contacter la hotline : 0 820 771 234 (0,15 euros TTC/min) ou envoyer un mail au <u>support@atih.sante.fr</u>

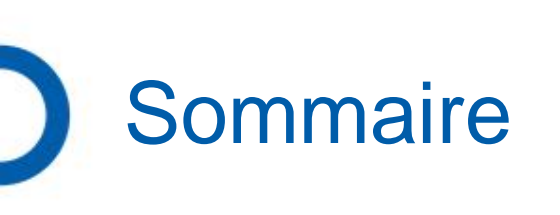

1. Je n'ai pas de compte PLAGE : je crée un compte

2. Je connais mon identifiant PLAGE mais j'ai perdu mon mot de passe

- 3. J'ai perdu mon identifiant PLAGE
- 4. Je ne sais pas si mon identifiant est actif pour SAGA Directeurs

5. Je me connecte à SAGA Directeurs

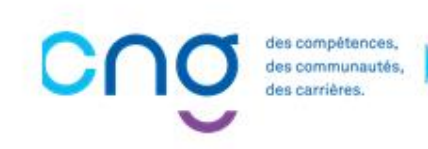

#### Je connais mon identifiant mais j'ai perdu mon mot de passe

Connectez-vous à Plage / Pasrel en utilisant le lien ci-dessous : . https://connect-pasrel.atih.sante.fr

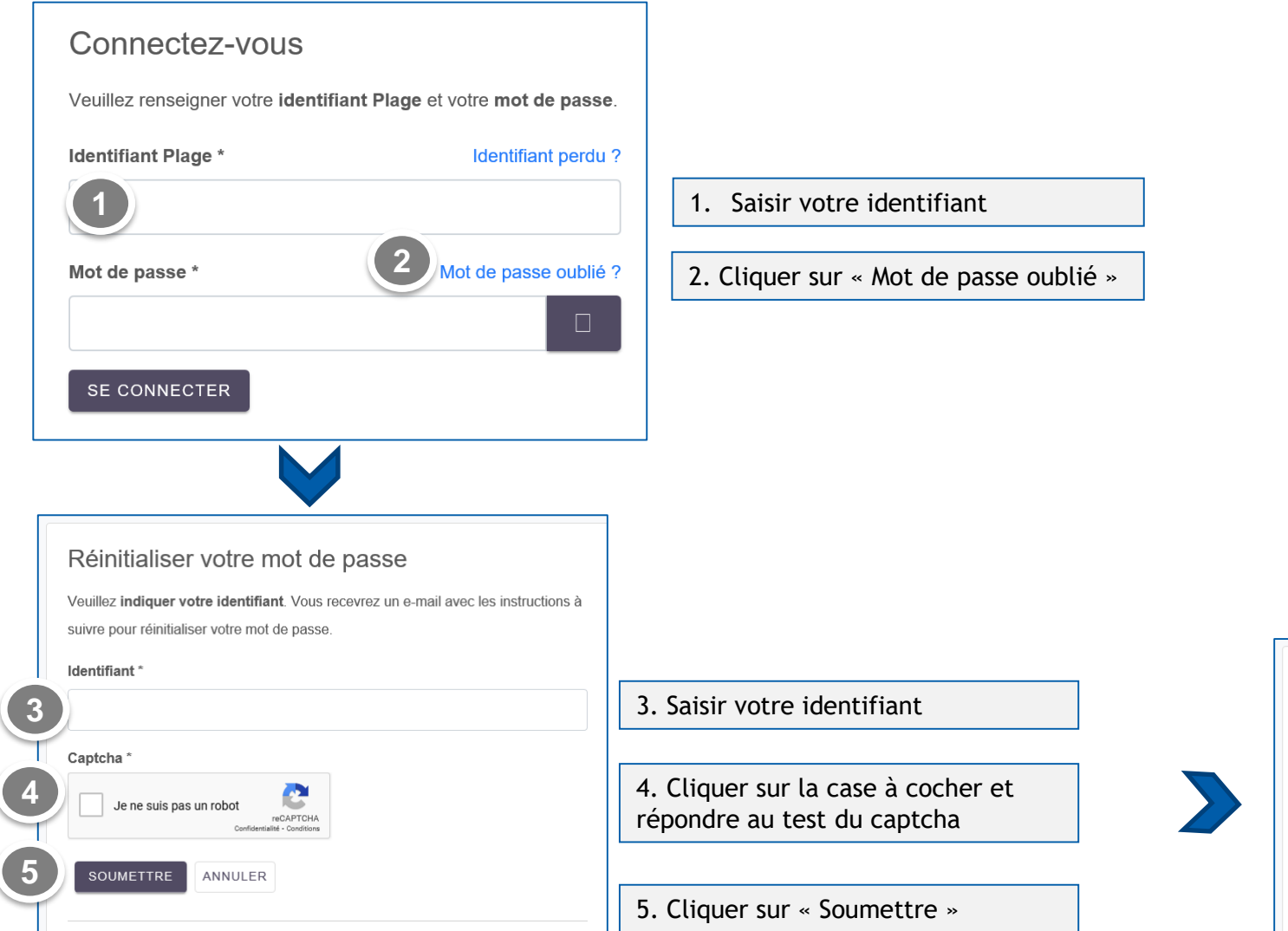

Instructions de réinitialisation de mot de passe envoyées avec succès.

Vous devriez bientôt recevoir un e-mail contenant les instructions à suivre pour réinitialiser votre mot de passe. Veuillez en tenir compte rapidement car leur validité pourrait être limitée dans le temps

### Je connais mon identifiant mais j'ai perdu mon mot de passe

Je reçois un mail automatique

s compétences

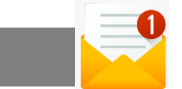

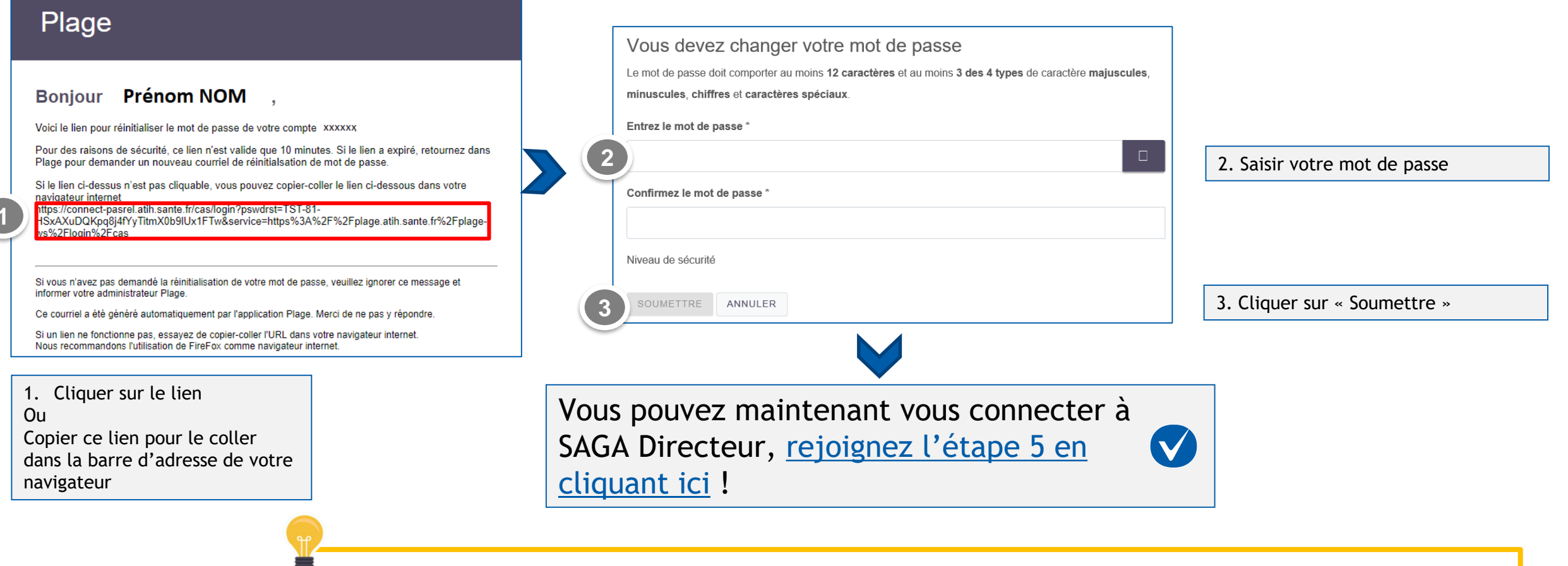

Si vous rencontrez des difficultés avec PLAGE, veuillez contacter la hotline : 0 820 771 234

(0,15 euros TTC/min) ou envoyer un mail au support@atih.sante.fr

Page 11

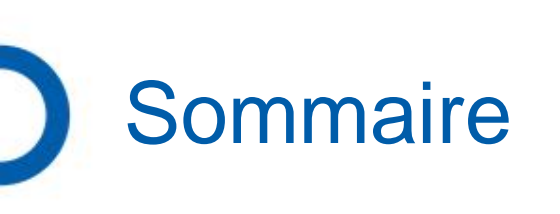

- 1. Je n'ai pas de compte PLAGE : je crée un compte
- 2. Je connais mon identifiant PLAGE mais j'ai perdu mon mot de passe
- 3. J'ai perdu mon identifiant PLAGE
- 4. Je ne sais pas si mon identifiant est actif pour SAGA Directeurs

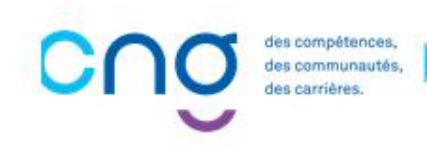

# J'ai perdu mon identifiant

Si vous n'êtes pas certain d'avoir un identifiant PLAGE, il faut tenter de re-créer un compte :

Connectez-vous à Plage / Pasrel en utilisant le lien ci-dessous : <u>https://plage.atih.sante.fr/#/anonyme/creation-compte</u>

• Si vous possédez déjà un compte PLAGE, le message suivant s'affiche :

|    | Comptes homonymes                                                                                                    |                                                             |
|----|----------------------------------------------------------------------------------------------------|-------------------------------------------------------------|
|    | Il est impossible de vous créer un nouveau compte car un compte avec des nom,<br>prénom et adresse électronique similaires a été trouvé. L'identifiant de ce compte a é<br>transmis à l'adresse électronique associée. | é                                                           |
| ۲, | Afficher l'aide                                                                                                    |                                                             |
|    | Dans ce cas, veuillez contacter la hotline                                                                                                    | e: 0 820 771 234 (0,15 euros TTC/min) ou envoyer un mail au |
|    | support@atih.sante.fr et veuillez deman                                                                                                    | der de retrouver votre identifiant                          |

• Si aucun message d'erreur ne s'affiche, poursuivez la création du compte

Veuillez vous référer au chapitre « Je crée un compte PLAGE » en cliquant ici

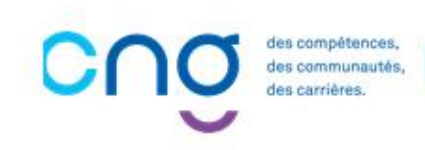

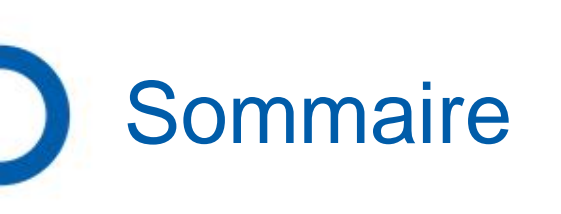

- 1. Je n'ai pas de compte PLAGE : je crée un compte
- 2. Je connais mon identifiant PLAGE mais j'ai perdu mon mot de passe
- 3. J'ai perdu mon identifiant PLAGE

4. Je ne sais pas si mon identifiant est actif pour SAGA Directeurs

#### 5. <u>Je me connecte à SAGA Directeurs</u>

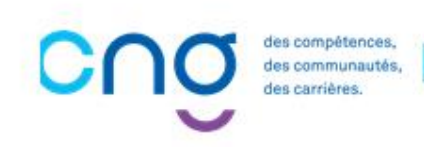

### Je ne sais pas si mon identifiant est actif pour SAGA Directeurs

• Connectez-vous à Plage / Pasrel en utilisant le lien ci-dessous :

https://connect-pasrel.atih.sante.fr

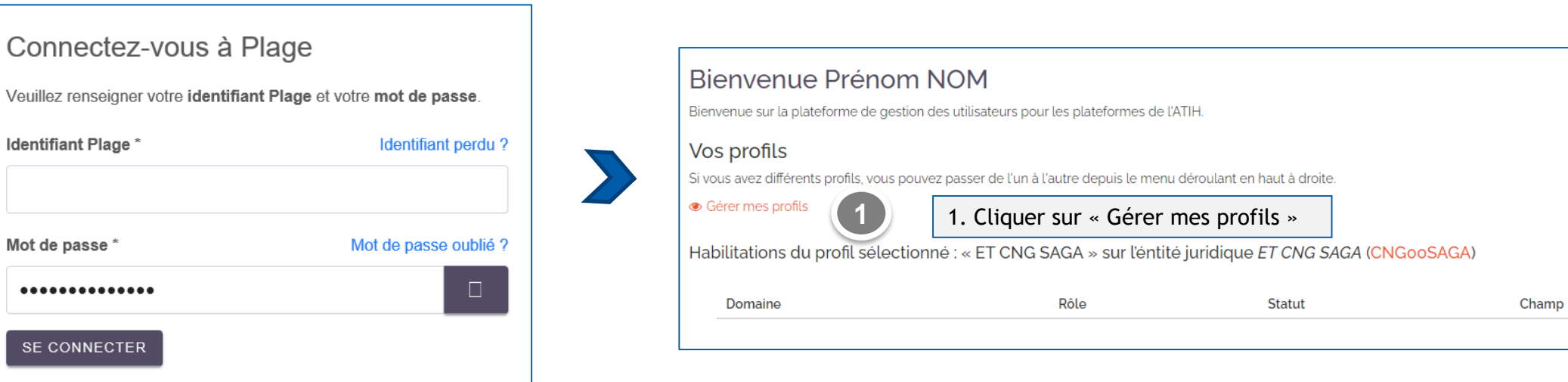

• Vérifier le libellé du profil et celui de l'entité

s compétences, s communautés.

| Ν | Mon compte     |                   |                               |                             |                            |               |                  |                      |
|---|----------------|-------------------|-------------------------------|-----------------------------|----------------------------|---------------|------------------|----------------------|
|   |                |                   | Mes informations personnelles | Mes profils / habilitations | Mon identifiant Regroupeme | ent de compte |                  |                      |
|   |                |                   |                               |                             |                            |               |                  | + Demander un profil |
|   | État du profil | Libellé du profil | Type d'entité                 | Entité                      | Adresse électronique       | ≑ finess      | Administrateur ? | Actions              |
|   | Tous 😽         |                   |                               |                             |                            |               |                  |                      |
|   | Actif          | ET CNG SAGA       | EJ                            | ET CNG SAGA                 | Prenom.nom1@yopmail.com    | CNGooSAGA     |                  | ۵ 🌡 🖉                |

### Je ne sais pas si mon identifiant est actif pour SAGA Directeurs

| Mon compte     |                   |                               |                             |                                        |                            |
|----------------|-------------------|-------------------------------|-----------------------------|----------------------------------------|----------------------------|
|                |                   | Mes informations personnelles | Mes profils / habilitations | Mon identifiant Regroupement de compte |                            |
|                |                   |                               |                             |                                        | + Demander un profil       |
| État du profil | Libellé du profil | Type d'entité                 | Entité                      | Adresse électronique                   | Administrateur ? Actions   |
| Tous 😽         |                   |                               |                             |                                        |                            |
| Actif          | ET CNG SAGA       | EJ                            | ET CNG SAGA                 | Prenom.nom1@yopmail.com CNGooSAGA      | <ul> <li> 🎍 🖉 🏛</li> </ul> |

• Si la mention ET CNG SAGA apparaît

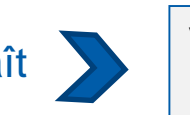

Vous pouvez maintenant vous connecter à SAGA Directeurs, <u>rejoignez l'étape 5 en cliquant ici</u> ! 🗸

• Si vous n'avez pas la mention ET CNG SAGA cliquer sur « Demander un profil »

| Mon compte     |                   |                               |                             |                             |              |                  |                      |
|----------------|-------------------|-------------------------------|-----------------------------|-----------------------------|--------------|------------------|----------------------|
|                |                   | Mes informations personnelles | Mes profils / habilitations | Mon identifiant Regroupemer | nt de compte |                  |                      |
|                |                   |                               |                             |                             |              |                  | + Demander un profil |
| Etat du profil | Libellé du profil | Type d'entité                 |                             | Adresse électronique :      | \$ finess    | Administrateur ? | Actions              |
| Tous 🖌         |                   |                               |                             |                             |              |                  |                      |
| Actif          | ET CNG SAGA       | EJ                            | ET CNG SAGA                 | Prenom.nom1@yopmail.com     | CNGooSAGA    |                  | ۵ 🖁 🌢 👁              |

Les actions à réaliser sont identiques à celles de la création de compte Veuillez vous référer au chapitre « Je crée un compte plage » <u>en cliquant ici</u>. Si vous rencontrez des difficultés avec PLAGE, veuillez contacter la hotline : 0 820 771 234 (0,15 euros TTC/min) ou envoyer un mail au <u>support@atih.sante.fr</u>

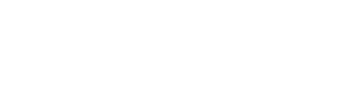

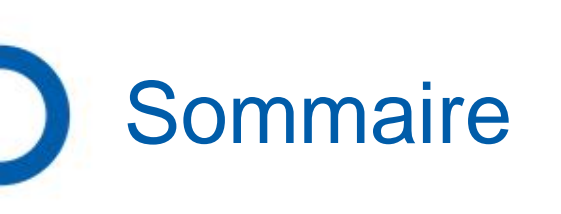

- 1. Je n'ai pas de compte PLAGE : je crée un compte
- 2. Je connais mon identifiant PLAGE mais j'ai perdu mon mot de passe
- 3. J'ai perdu mon identifiant PLAGE
- 4. Je ne sais pas si mon identifiant est actif pour SAGA Directeurs

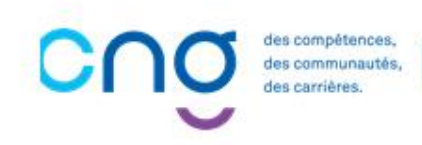

• Connectez-vous à SAGA Directeurs en utilisant le lien suivant : <u>https://saga.cng.sante.fr</u>

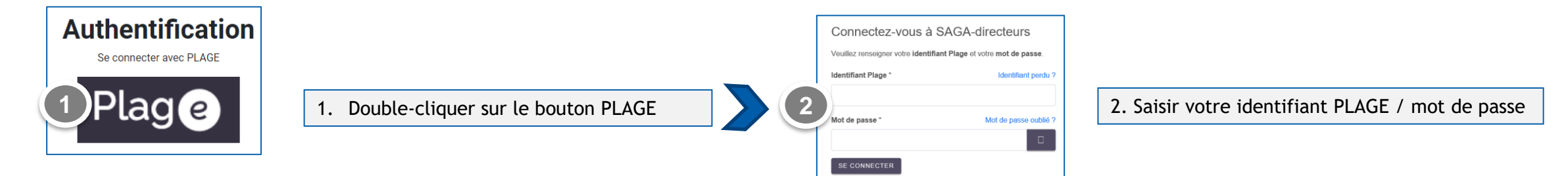

• Si le message d'erreur suivant s'affiche, votre identifiant PLAGE n'est pas « Actif » pour SAGA Directeurs

Vous n'avez aucun droit valide défini au niveau de votre compte utilisateur. Merci de vous rapprocher de votre administrateur. Veuillez vous référer au chapitre « Je ne sais pas si mon identifiant est actif pour SAGA Directeurs » <u>en cliquant ici</u>.

Re-connectez-vous à SAGA Directeurs

- Une fois votre identifiant mis à jour, fermer votre navigateur internet et ré-ouvrer le
- Puis il s'agit de « rafraîchir votre navigateur » :
  - Taper simultanément sur les touches de votre clavier : Ctrl et F5 ou Fn F5
  - Puis Cliquer sur le bouton actualiser de votre navigateur (si le message d'erreur persiste)

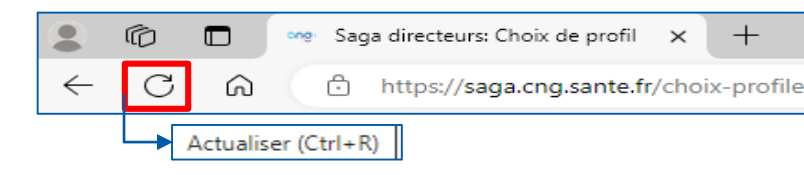

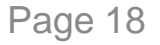

• Si le message suivant s'affiche :

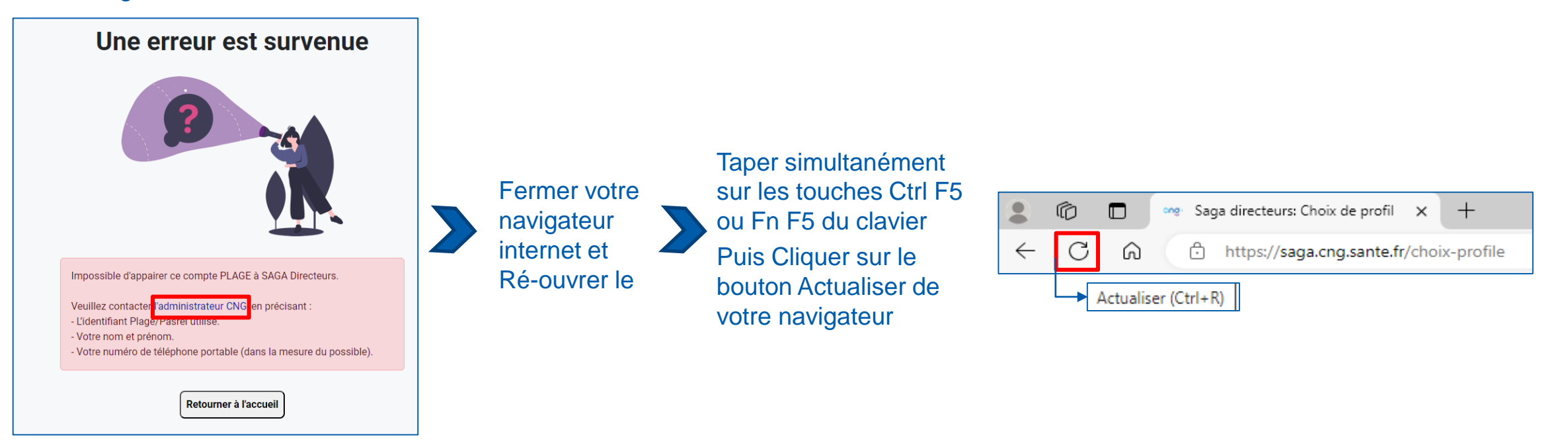

Si le message persiste, cliquer sur le lien Administrateur CNG pour envoyer un message à <u>CNG-SAGA@sante.gouv.fr</u> **Cette boîte mail est réservée aux problèmes de connexion à SAGA Directeurs uniquement.** 

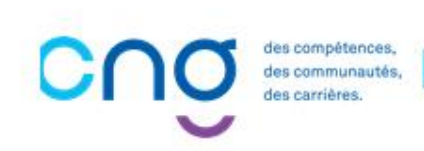

Sil s'agit de votre première connexion à SAGA Directeurs, le message suivant s'affiche

> s compétences. s communautés.

Bienvenue Prénom NOM 1ère authentification depuis Plage Choisissez le compte sur lequel vous souhaitez vous connecter Boniour Prénom NOM CNG00SAGA Il s'agit de votre première connexion à l'application SAGA Directeurs avec votre compte utilisateur PLAGE. Nous devons associer votre compte utilisateur PLAGE à SAGA Directeurs. 2. Double-cliquer sur cet encadré bleu 1. Cliquer sur « Valider » Accéder à l'espace Votre espace personnel s'affiche : 5 Accueil CNO SAGR Evaluations 💼 Postes 🔺 Bienvenue Prénom NOM 3. Cliquer ici pour visualiser vos derniers arrêtés Votre espace Arrêtés 4. Cliquer sur votre profil pour afficher tous les écrans à votre disposition \_ARRETE\_20190308\_0 3 08/03/2019 5. Cliquer sur « Evaluations » pour avoir accès à votre support d'évaluation individualisé ARRETE 20. ARRETE 20... ARRETE 20. ARRETE 20. 15/05/2018 15/04/2013 15/06/2011 15/02/2012

Vous êtes connecté à SAGA Directeurs quand

Page 20

l'écran suivant apparaît :

• Votre écran dédié à vos évaluations s'affiche :

| Mes éval                                      | uations                                                   |                                                                                                    |                                           |
|-----------------------------------------------|-----------------------------------------------------------|----------------------------------------------------------------------------------------------------|-------------------------------------------|
| Vous trouverez ci-de<br>(et non votre navigat | essous le support pdf individualisé (avec votre<br>teur). | e nom, prénom et matricule) qui doit être utilisé pour votre évaluation. Veuillez bien noter d'enregistrer ce fichier sur votre ordinateur : il de | oit ensuite être ouvert avec Adobe Reader |
| Année                                         | Mon support d'évaluation à remp                           | lir Visualiser mes évaluations                                                                                                    |                                           |
| 2024                                          | Support à télécharger                                     | 1. Cliquer aux equipe pour télécherrer vetre support d'évaluation                                                                                  |                                           |
|                                               |                                                           | 1. Cliquer sur ce lien pour telecharger votre support d'évaluation                                                                                 |                                           |

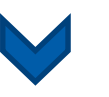

• Deux choix s'offrent à vous pour sauvegarder le document lorsque la fenêtre du téléchargement s'affiche :

#### Choix n° 1

| Téléchargements                                         |        | ☆ | 1. Cliquer sur le «                                    | 1. Cliquer sur le « dossier » pour ouvrir le répertoire du téléchargement |                                                                                      |                  |                 |          |
|---------------------------------------------------------|--------|---|--------------------------------------------------------|---------------------------------------------------------------------------|--------------------------------------------------------------------------------------|------------------|-----------------|----------|
| NOM-Prénom -EVAL2024                                    | -1-    | 愈 | ↓ ↓ ↓ ↓ ↓ ↓ ↓ ↓ ↓ ↓ ↓ ↓ ↓ ↓ ↓ ↓ ↓ ↓ ↓                  | ements                                                                    |                                                                                      |                  |                 |          |
|                                                         | $\cup$ |   | 🗸 🔹 Accès ranide                                       |                                                                           | Nom                                                                                  | Modifié le 🗡     | Туре            | Taille   |
|                                                         |        |   | <ul> <li>Documents</li> <li>Téléchargements</li> </ul> | A<br>A                                                                    | <ul> <li>✓ Aujourd'hui (1)</li> <li>▲ NOM-Prénom -EVAL2024-CM01008230.pdf</li> </ul> | 27/06/2024 09:46 | Adobe Acrobat D | 6 064 Ko |
|                                                         |        |   | Vous pouvez ensuit                                     | e sauvega                                                                 | rder ce document à l'emplacem                                                        | ent souhaité     |                 |          |
| no des compétences,<br>des communautés<br>des carrières | .)     |   |                                                        |                                                                           |                                                                                      |                  | •               |          |

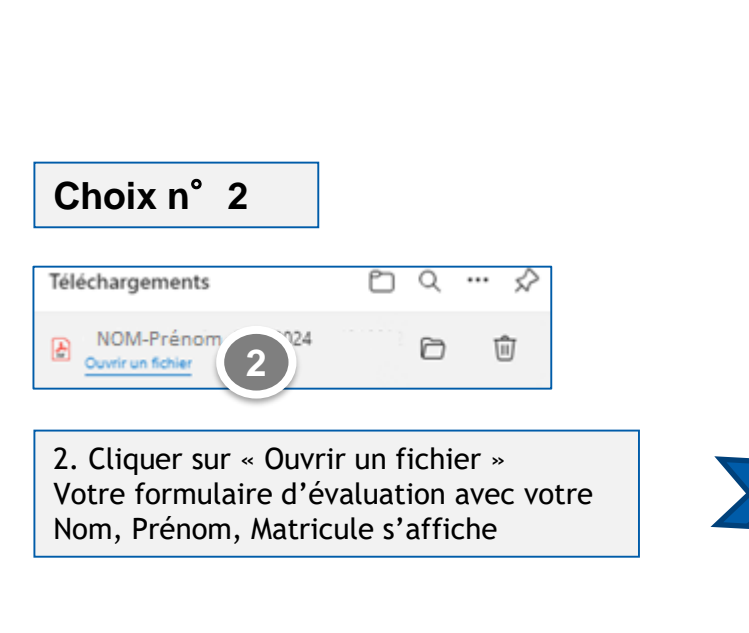

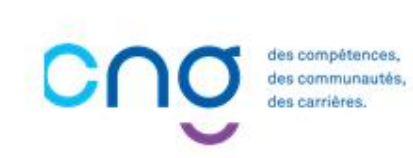

|                                                                                                    | 3                                                                                                    |
|----------------------------------------------------------------------------------------------------|----------------------------------------------------------------------------------------------------|
| - +    1 sur 16   𝔍   ℂګ                                                                                                    | Q   🗗 🔛 🗗 🌾                                                                                                    |
| ANNEXE 3<br>des completense,<br>des comires.<br>étype des completense,<br>des comires.                                                                                                    | NOM D'USAGE : NOM<br>PRÉNOM : Prénom<br>MATRICULE : XX01008230<br>ANNÉE D'ÉVALUATION : 2024                                                                                                    |
| Consignes d'utilisation : ce document pdf est modifiable et doit ét<br>UNIQUEMENT AVEC ADOBE READER (outil gratuit téléchargeable en<br>fonctionnalités. Il peut être transmis par email entre l'évalué et<br>alternativement le remplir et l'amender. La version finalisée, à transme<br><u>numérique</u> du pdf et non pas une version scannée du formulaire que vous a<br>nous permettre de l'intégrer dans notre outil de gestion des Directe<br>données contenues dans le document dans un objectif d'accompagneme<br>des métiers et des compétences (GPMC). | tre rempli comme un formulaire<br>ligne) pour bénéficier de toutes les<br>l'évaluateur, chacun pouvant<br>ttre au CNG par email, doit être la <u>version</u><br>auriez imprimé. Ceci est indispensable pour<br>urs (SAGA) et permettre l'extraction des<br>int des carrières et de gestion prévisionnelle |
| Fiche A1: identités de l'évaluateur et de l'évalué                                                                                                    |                                                                                                    |
| DATE D'ENTRETIEN :         Corps de l'évalué :         Sélectionnez une valeur                                                                                                    | <b>*</b>                                                                                                    |
| ÉVALUATEUR / ÉTABLISSEMENT                                                                                                    |                                                                                                    |
| Nom et prénom                                                                                                    |                                                                                                    |
| Qualité                                                                                                    |                                                                                                    |
| Adresse de messagerie secrétariat de direction                                                                                                    |                                                                                                    |
| Numéro de téléphone                                                                                                    |                                                                                                    |
| Nom de l'établissement                                                                                                    |                                                                                                    |
| FINESS établissement                                                                                                    |                                                                                                    |
| Ville                                                                                                    |                                                                                                    |
| Région Sélectionnez une valeur                                                                                                    | -                                                                                                    |
| ÉVALUÉ                                                                                                    |                                                                                                    |
| Civilité : Sélectionnez une valeur                                                                                                    |                                                                                                    |
| Nom d'usage Nom de naiss                                                                                                    | ance                                                                                                    |
| Prénom                                                                                                    |                                                                                                    |
| Date de naissance   Âge                                                                                                    |                                                                                                    |
| Lieu de naissance                                                                                                    |                                                                                                    |
| Adresse de messagerie professionnelle individuelle                                                                                                    |                                                                                                    |

3. Cliquer sur 🛱 pour enregistrer ce document à l'emplacement souhaité

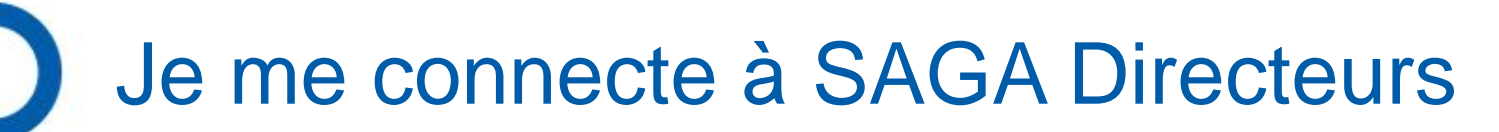

Une fois enregistré sur votre ordinateur, le formulaire d'évaluation doit impérativement être ouvert avec Adobe Reader

Dans l'explorateur de fichiers, faites un clic droit sur le nom du document Choisir « Ouvrir avec » Adobe Reader

| Ce PC > Téléchargements                 |             |                  |                      |
|-----------------------------------------|-------------|------------------|----------------------|
| au dossier                              |             |                  |                      |
| Nom                                     |             | Modifié le Č     | Туре                 |
| ∼ Aujourd'hui (1)                       |             |                  |                      |
| NOM-Prénom -EVAL2024- XX01008230 (2010) | )           | 24/06/2024 16:20 | Adalaha Assahat D    |
|                                         | Ouvrir avec | > 🚨              | Adobe Acrobat Reader |

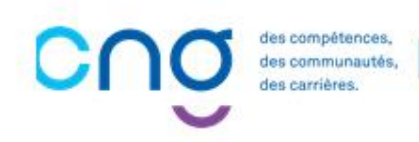